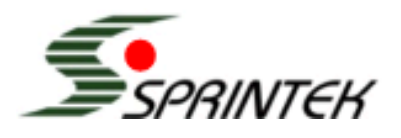

## **Application Note**

AN0015

#### SK5221 HID over I2C Keyboard Controller Test Setup Procedure

#### Associated Part Family: SK5221

### Content

| 1 | Overview            | 1 |
|---|---------------------|---|
| 2 | Hardware Connection | 1 |
| 3 | Software Setup      | 2 |
| 4 | History             | 4 |
|   |                     |   |

## 1 Overview

This document is to describe the test setup of SK5221 assembly using Sprintek SK6100 USBtol2C Convertor board and Sprintek SerialTerminal Software Tool.

## 2 Hardware Connection

SK6100 USBtoI2C Converter Board is used to convert I2C reports to USB serial virtual comport data stream. A 5-pin connection can be wired to the UTB (under test board). As the label shows, the 5 pins are laid out as following. V – VCC, T – nINT, C – SCL, D – SDA, G – GND

Step 1: Connect converter board to the UTB via 5-pin I2C cable.

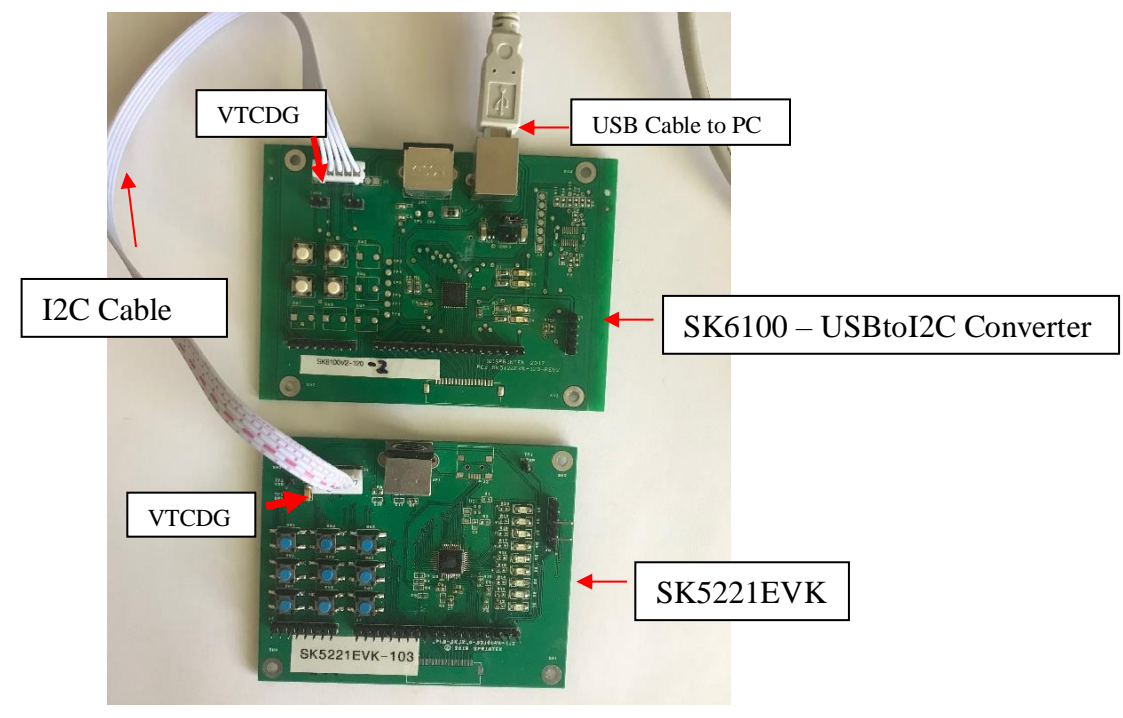

Step 2: Connect the SK6100 USBtoI2C Converter Board to PC's USB port

### 3 Software Setup

**Step 1:** Run Sprintek SerialTerminal Software.

#### Step 2: Open virtual comport.

| 🕅 Sprintek SerialPort Terminal 1.2                                                                                                    | -                        |                        |
|----------------------------------------------------------------------------------------------------|--------------------------|------------------------|
| Application Started at 7/22/2019 4:11:17 PM                                                                                               | I2C Mouse<br>Tester      | Serial Mouse<br>Tester |
|                                                                                                    | HID over I2C<br>Keyboard | HID over I2C<br>Mouse  |
|                                                                                                    | SMBUS Keyi               | coard Mouse            |
|                                                                                                    |                          |                        |
| Send <u>D</u> ata:                                                                                                    | Send                     | E <u>x</u> it          |
| Serial Port Settings   Data Mode     COM Port:   Baud Rate:   Parity:   Data Bits:   Stop Bits:     COM4   9600   None   [8 ]   One   Hex | <u>O</u> pen Port        | About                  |
| COM4<br>Notes: This software can be used with Sprintek products only Sprintek - The Leader of Human Input Device Product                  | cts                      |                        |

**Step 3:** Make sure Hex mode is selected under "Data Mode" and click "Open Port." Send "86 04 ff 01" to initialize the SK6100.

| 🙀 Sprintek SerialPort Terminal 1.2                                                                                                    | -                        |                        |
|----------------------------------------------------------------------------------------------------|--------------------------|------------------------|
| Application Started at 7/22/2019 10:27:15 AM<br>86 04 FF 01<br>87 03 00                                                                                                    | I2C Mouse<br>Tester      | Serial Mouse<br>Tester |
|                                                                                                    | HID over I2C<br>Keyboard | HID over I2C<br>Mouse  |
|                                                                                                    | SMBUS Keyt               | ooard Mouse            |
|                                                                                                    |                          |                        |
|                                                                                                    | Sand                     | Evit                   |
| Send Data: 86 04 ff 01                                                                                                    | Send                     | EXIL                   |
| Serial Port Settings   Data Mode     COM Port:   Baud Rate:   Parity:   Data Bits:   Stop Bits:     COM4   9600   None   8   One   Text     Image: Hex   Image: Hex   Image: Hex   Image: Hex   Image: Hex | <u>C</u> lose Port       | <u>About</u>           |
| Notes: This software can be used with Sprintek products only Sprintek - The Leader of Human Input Device Product                                                                                           | ts                       |                        |

# **Step 4:** Press a key and receive key events to verify the connection Connect UTB of SK5221 to the converter board.

| 🔀 Sprintek SerialPort Terminal 1.2                                                                                                    | _                        |                        |
|----------------------------------------------------------------------------------------------------|--------------------------|------------------------|
| Application Started at 7/22/2019 10:30:01 AM<br>86 04 FF 01<br>87 03 00 AF 0E 03 AF 05 00 00 00 AF 0E 00 0B 00 01 00 00 06 00 00 00 00 AF 0E 00 0B 00 01 00 00 00<br>00 00 00 00 00 | I2C Mouse<br>Tester      | Serial Mouse<br>Tester |
|                                                                                                    | HID over I2C<br>Keyboard | HID over I2C<br>Mouse  |
|                                                                                                    | SMBUS Key                | board Mouse            |
|                                                                                                    |                          |                        |
|                                                                                                    |                          |                        |
| Send <u>D</u> ata: <u>86 04 ff 01</u>                                                                                                    | Send                     | E <u>x</u> it          |
| Serial Port Settings Data Mode   COM Port: Baud Rate: Parity: Data Bits: Stop Bits:   COM4 9600 None 8 One                                                                          | <u>C</u> lose Port       | About                  |
| Notes: This software can be used with Sprintek products only Sprintek - The Leader of Human Input Device Product                                                                    | ts                       |                        |

#### Step 5: Click button "HID over I2C keyboard" to test keyboard function

| 📕 HID ove            | r I2C Ke                   | yboard             | Tester    |                 |             |                   |                          |                                             |       |       |                        |       |               |                |                |                       |                         |              |                   |                                 | -                      |                          | ×                        |
|----------------------|----------------------------|--------------------|-----------|-----------------|-------------|-------------------|--------------------------|---------------------------------------------|-------|-------|------------------------|-------|---------------|----------------|----------------|-----------------------|-------------------------|--------------|-------------------|---------------------------------|------------------------|--------------------------|--------------------------|
| Delay Ti<br>Repeat F | me: [<br>Rate: [           |                    |           |                 | Virt<br>Kej | ual Key<br>/ Scan | y Code:<br>Code:         | 4                                           |       |       |                        |       |               | ] Disab        | le Typ         | pemati                | C                       |              | Cle               | ar                              |                        | <u>C</u> lose            |                          |
| Back                 | d A • DO)<br>prwa Re<br>rd | WN] [qa<br>efres s | ind Q - U | price and Bo ma | ok Sea      | N] (z and<br>rc N | d Z - UP<br>Mail Co<br>u | ( <mark>z and Z</mark><br>My Cal<br>omp ati | cul N | ext P | x - UP)<br>revio<br>us | Stop  | Play<br>Pause | WN] [w a       | Vol            | - UP)[w<br>I Vo<br>De | and W                   | - DOWI       | N] [s and<br>NumL | <mark>S-UP](s</mark><br>ock   C | and S -<br>apsLock     | DOWN]                    | (d and<br>Illock         |
|                      | FnF1                       | FnF2               | FnF3      | FnF4            | FnF5        | FnF6              | FnF7                     | FnF8                                        | FnF9  | FnF10 | FnF1                   | 1 FnF | 12            | КА             | KB             | КС                    |                         |              |                   |                                 |                        |                          |                          |
|                      | F13                        | F14                | F15       | F16             | F17         | F18               | F19                      | F20                                         | F21   | F22   | F23                    | F24   | 4             |                |                |                       | Intl2<br>(Kana<br>Hangu | Int1<br>(Ro) | Intl3<br>(Yen)    | Lang2<br>(Hanja<br>Kanji)       | Intl4<br>(Conv<br>ert) | Intl5<br>(NonC<br>onvert | Lang1<br>(Hang<br>uel/En |
| Esc                  | F1                         | F2                 | F3        | F4              | F5          | F6                | F7                       | F8                                          | F9    | F10   | F11                    | F12   | 2 5           | Print<br>Scree | Scroll<br>Lock | Pause                 |                         | Clear        | F                 | Copy<br>Play                    | Attn<br>Sysre<br>q     | CrSel                    | ExSel                    |
| ~`                   | 11                         | @2                 | #3        | \$4             | % 5         | ^6                | & 7                      | •8                                          | (9)   | 0     | -                      | +=    | Ba            | ackspace       | e              | Ir                    | nsert H                 | ome          | Page<br>Up        | Num<br>Lock                     | 1                      | •                        | •                        |
| Tab                  | (                          | 2 1                | v i       | E R             | Т           | Y                 | U                        | 1                                           | 0     | Ρ     | {[                     | }]    |               | 17             |                | D                     | elete                   | End          | Page<br>Down      | 7<br>Home                       | 8 Up                   | 9<br>PgUp                |                          |
| Caps L               | .ock                       | A                  | s         | D               | F           | G                 | н                        | J                                           | ĸ     |       |                        |       | #~            | Ent            | er             |                       |                         |              |                   | 4 Left                          | 5                      | 6<br>Right               | *                        |
| LShift               | 1                          | 1 2                | z )       | < c             | V           | В                 | N                        | м                                           | <.    | >.    | ?/                     | Γ     | R             | Shift          |                |                       |                         | Up           |                   | 1 End                           | 2<br>Down              | 3<br>PgDn                | 5.1.1                    |
| LCtr                 | rl                         | LWin               | LAJt      |                 |             | SPAC              | E                        |                                             | R     | Alt R | Win 4                  | Apps  | RCtrl         |                |                |                       | Left D                  | lown         | Right             | 0                               | ns                     | . Del                    | Enter                    |

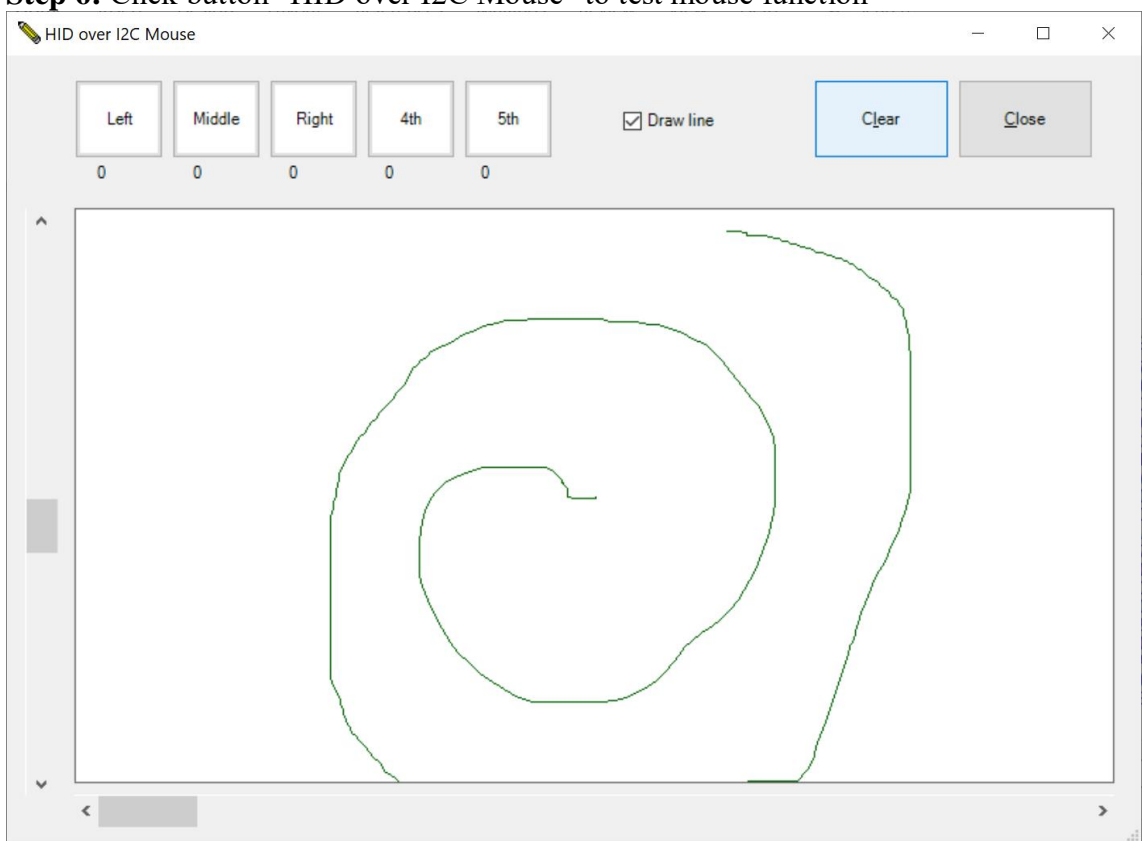

#### Step 6: Click button "HID over I2C Mouse" to test mouse function

## 4 History

| Version | Date       | Description     |
|---------|------------|-----------------|
| V1.00   | 2019-07-23 | Initial release |